## 申請借書證操作說明(校外讀者)

步驟一:圖書館首頁→各項服務→校外人士→辦證須知

| <b>ジャンター たお大学 圖書館</b><br>Yuan Ze University Library<br>日光、夜龍、享競                                                                                                    | 元智首頁 | 最新消息 | 館藏資源 > | 各項服務 >                                                                    | 諮詢推廣 <mark>&gt;</mark> | 導覽簡介 > 繁體中文 >    |
|----------------------------------------------------------------------------------------------------|------|------|--------|---------------------------------------------------------------------------|------------------------|------------------|
| 中国         中国         日         中国         日         日 | 1    |      |        | 館藏借問<br>書刊調購<br>書刊施泰<br>乾外連線<br>圖書館建築<br>英学之道展覽<br>校外人士 ><br>服務學習<br>表單下載 | 助                      | が設<br>変知<br>路時訪客 |
| 進入館藏目錄                                                                                                    |      |      |        |                                                                           |                        |                  |

## 步驟二:閱讀完辦證須知→點選【校外人士借書證線上申請系統】

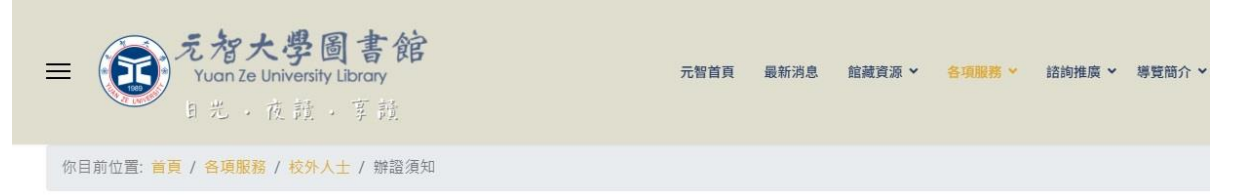

## 校外人士辦證須知

本館為推廣資源共享與服務社區,開放校外人士辦理借書證,證件有效期一年;期滿講至個人書房辦理展延。

- 一、如何辦證:
- 申請:校外人士<mark>借書證線上申請</mark>
- 展延及保證金退費(終止使用):個人書房(幼幼卡展延請洽櫃檯)
- 换(補)發品片卡:講將個人大頭點(jpg格式,檔案大小講勿超過1MB)email至library@saturn yzu.edu.tw。務必註明姓名及借書證號,等供圖書證通知後,還身份證到齳換領新證。
- 操作說明
  - 申請借書證操作說明
  - 展延借書證操作說明
  - 退證操作說明
  - 保證金轉捐款操作說明

## 步驟三:閱讀申請說明

| 館 道             | 截查詢<br>ry catalog                                                                                          |  |  |
|-----------------|----------------------------------------------------------------------------------------------------|--|--|
| English Version | 申請說明 · 借書證申請 · 申請進度查詢                                                                                      |  |  |
| 館藏查詢            |                                                                                                    |  |  |
| 新增查詢            | ▲館依據「元智大學圖書館管理辦法」、「元智大學圖書館之友招募要點」、「元智大學圖書館                                                                 |  |  |
| 查詢結果            | 们開烧足。<br>供書资中结盗理,优自份類別值買上值照上及检附證件完成中结館方案核(給附證件题。                                                           |  |  |
| 查詢歷史            | 2. 證件(1~2天)→通知讀者櫃台領證→證件啟用                                                                                  |  |  |
| 標記記錄            | 3. 第一次申請者請選點「借書證申請」。                                                                                       |  |  |
| 他校館藏            | 4. 已持有元智借書證者,如需展延或退證,請登入「個人書房」後,線上申請。<br>已持有元智借書證者,換發(含遺失補發)晶片式借書證注意事項:                                    |  |  |
| 新進館藏            | <ol> <li>●請將個人大頭貼(jpg格式) email至library@saturn.yzu.edu.tw,務必註明姓名及借書證號。</li> <li>●圖書館通知後,憑舊證換領新證。</li> </ol> |  |  |

步驟四:借書證申請→閱讀同意書內容後勾選☑同意→下一步

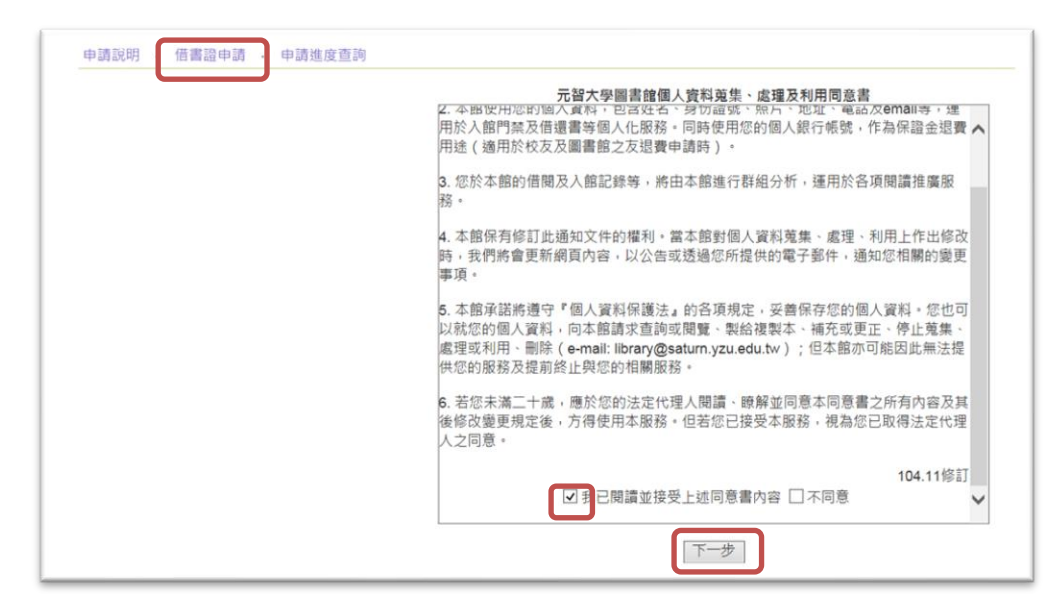

步驟五:輸入身份證字號、選擇證件類別→點選申請

|                 | 以 上 叫<br>ry Catalog                                        |
|-----------------|------------------------------------------------------------|
| English Version | 申請說明 · 借書證申請 · 申請進度查詢                                      |
| 館藏查詢            |                                                            |
| 新增查詢            | 請輸入身份證字號                                                   |
| 查詢結果            | 請選擇申請證件類別 A.一般校友                                           |
| 查詢歷史            | AM1,校友會校友(常年)<br>AM2 校友会校友(永久)                             |
| 標記記錄            | 申請 F1,圖書館之友(一般會員)                                          |
| 他校館藏            | F2,圖書語之友(於身致肖/學分批學員)<br>F3,圖書館之友(元智休學生)<br>S,專任教職員眷屬(國中以上) |
| 新進館藏            | Y,專任教職員眷屬(6~12歲)<br>R,元智退休教職員                              |
| 專題館藏            |                                                            |
| 館藏分類地圖          |                                                            |

步驟六:填寫資料、上傳照片與證件,設定申請進度查詢密碼→送出申請

| 1 |          |                                          |
|---|----------|------------------------------------------|
| I | 表里里弧     |                                          |
| l | 表單狀態     | 新申請                                      |
| l | 證件別      | 圖書館之友(一般會員)                              |
| l | 身份證字號    | H201378150                               |
| l | 姓名       | 謝秀秀                                      |
| l | Email    | test@yahoo.com.tw                        |
| l | 戶籍地址     | 桃園市中壢區遠東路135號                            |
|   | 通訊地址     | □同戶籍地址<br>桃園市中壢區邊東路135號                  |
| l | 聯絡電話     | (行動) 0988-123456 (公) 4638800 (宅) 4638800 |
| l | 上傳證件照片   | 摄取.JPG 上傳照片或變更                           |
|   | 上傳其他檢附證件 | 撷取 JPG ★     新增     (1时近照身份證正反面影本)       |
| l | 密碼設定     | ●●●●●● 供申請進度查核用;至少六個字元以上)                |
| l | 密碼確認     | **************************************   |
| I |          |                                          |
| I |          | <b>法</b> 政公 定 記 应 匪 。                    |
| l |          | 胡扬公千礼伍参                                  |
| l | 送出申請     | 取消申請                                     |

步驟七:圖書館審理通過(身份別為校友、圖書館之友依據 e-mail 內容完成繳費)後,將核發借書證